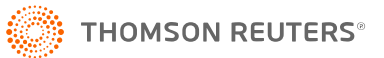

# **1120S COLUMNAR K-1 EXPORT**

The Columnar K-1 Export tool allows you to export data from the 1120S Schedule K-1s screens in the federal Tax Forms view. The information *cannot* be imported back into the 1120S returns.

In addition to Columnar Review for 1120S, you have the capability to export all activity information (for example, Pass-Through, Rental Real Estate, etc.).

# **USING COLUMNAR K-1 EXPORT**

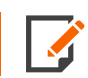

To create an export, make sure that your login ID for RS Browser does not contain any spaces.

- 1. In RS Browser, select the Returns Processing tab.
- 2. Then select Import/Export > Export from the left menu.
- 3. Select Columnar K-1 from the drop-down box.

| Home Returns Returns Processing<br>> E-file<br>> Print<br>> Preseason Processing<br>> Estimates & Extensions                                           | Partner Of The Firm<br>Ocompetitive Conversions<br>Direct K-1<br>Return XML<br>BNA Tax Planner<br>Planner CS<br>MyTaxInfo To XML<br>Columnar K-1<br>TEQ XML<br>Direct Form XML                                                                                                    | Batch Status                                                                                                    |                                                                                     |
|----------------------------------------------------------------------------------------------------|----------------------------------------------------------------------------------------------------|----------------------------------------------------------------------------------------------------|-------------------------------------------------------------------------------------|
| Import<br>Export<br>> Tax Software Conversions<br>> Import Fixed Assets CS<br>> Import From DIF<br>> Excel Add-In<br>Move From Thomson Reuters Archive | Account:         3777         ▼           Year:         ▼         ▼           Type:         1040         \$500           1041         \$990         1120         706           1065         709         All         Limit List size to         10         ▼           Continue         Can | Sort List by:<br>Name Client Code<br>Locator<br>And Match These First<br>Characters of Sort Column:<br>Characters of Sort Column: | Assigned To:<br>Preparer Partner<br>Reviewer Group<br>Manager<br>Location:<br>(All) |

4. A window opens below the Columnar K-1 choice. Choose additional criteria as needed (**Account**, tax **Year**, tax **Type**, and **Sort** criteria). Then click **Continue**.

| Admin Reports S                                                                                                    | upport                                                                        |                                                                                                    |
|----------------------------------------------------------------------------------------------------|-------------------------------------------------------------------------------|----------------------------------------------------------------------------------------------------|
| Columnar K-1 Ex<br>Columnar K-1                                                                                                    | Batch Status                                                                  | Assigned To:                                                                                       |
| Year:     Year:       Type:     1040     5500       1041     990       1120     706       1065     709       All       Limit List size to     500 | Name Client Code     Locator And Match These First Characters of Sort Column: | Preparer Partner     Reviewer Group     Manager Location:     (All) Login ID/Group Name:     (All) |
| Continue                                                                                                    | ICEI                                                                          |                                                                                                    |

# Figure 2

5. A warning screen is displayed indicating a change will occur. Click the **Continue** button.

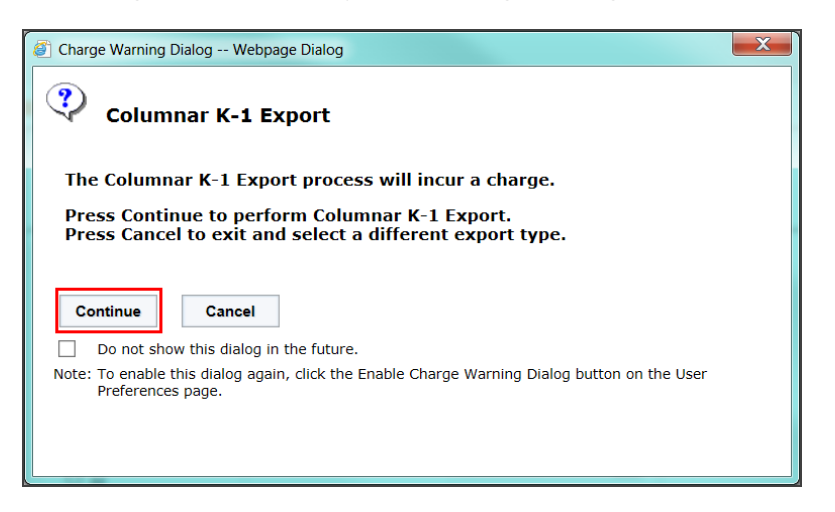

3

6. A list of returns meeting your selected criteria appears.

| Returns Found in Account 3777:         Select Return Year Account Type Taxpayer Name Client Code Completed Assigned Group         Image: Client Code Completed Assigned Group       Itelestical Code Completed Assigned Group         Image: Client Code Completed Assigned Group       None         Image: Continue Select All Deselect All Cancel Next 10       Next 10 | Columnar                   | K-1 Exp                   | ort                   |                  |            |                   |                      |
|----------------------------------------------------------------------------------------------------|----------------------------|---------------------------|-----------------------|------------------|------------|-------------------|----------------------|
| 2102KI     3777     1120     1120     Column Partner Review LLINADDIN     None       1 record returned.     Continue     Select All     Deselect All     Next 10                                                                                                    | Returns Fo<br>Select Retur | ound in Ac<br>n Year Acco | count 377<br>unt Type | 7:<br>Taxpayer N | lame       | Client Code Compl | leted Assigned Group |
| Continue Select All Deselect All Cancel Next 10                                                                                                    | 2102K  1 record return     | 1 373<br>ned.             | 77 1120 11            | 20 Column Parti  | ner Review |                   | None                 |
|                                                                                                    | Continue                   | Select All                | Deselect All          | Cancel           | Next 10    |                   |                      |

#### Figure 4

- 7. Select returns from the list by clicking the check box, or click the **Select All** button. Click **Continue**.
- 8. You will see a status screen as shown below. To check the status, click the **Close** button.

|                                                                            |         | Columnar                | K-1 Export |          |
|----------------------------------------------------------------------------|---------|-------------------------|------------|----------|
| Firm                                                                       | Account |                         | Year       | Тах Туре |
| FT                                                                         | 3777    |                         |            | 1120     |
| Locator<br>2102KI                                                          |         | Status<br>Export Queued |            |          |
| Export Batch job: 64872<br>1 returns queued<br>0 returns rejected<br>Close |         |                         |            |          |

9. You will return to the criteria selection screen but in this instance click the **Batch Status** button.

| ccount: 3777                                                                                                    | Sort List by:                                                                                                |                                                                                                    |
|----------------------------------------------------------------------------------------------------|----------------------------------------------------------------------------------------------------|----------------------------------------------------------------------------------------------------|
| account: 3777 🔽                                                                                                    | Sort List by:                                                                                                |                                                                                                    |
| Year:     Image: Constraint of the second second seco | Onland     Client Code       O Locator     And Match These First       Characters of Sort Column:     2102ki | Assigned To:<br>Preparer      Partner<br>Reviewer      Group<br>Manager<br>Location:<br>(All)<br>Login ID/Group Name:<br>(All) |

# Figure 6

10. Enter the To (MM/DD/YYYY) date in the Date the Batch Submitted section. Click Continue.

| Batch Status         |        |
|----------------------|--------|
| Date Batch Submitted |        |
| From (MM/DD/YYYY):   | 8/30/: |
| To (MM/DD/YYYY):     | 8/30/  |
| Continue             | Cancel |

11. Click the link in the **Batch ID** column for the export file you want to see.

| Columnar K-1 E | xport B  | atches F | ound  | :        |
|----------------|----------|----------|-------|----------|
| Date/Time      | Tax Year | Тах Туре | Items | Batch ID |
|                |          | 1120     | 1     | 64872    |
| 1 batch found. |          |          | 7     |          |
| Cancel         |          | -        |       |          |

# Figure 8

12. Click the **Refresh** button to see the updated **Export Status**. Be aware that large export files may take longer.

| Columnar K-1 Ex                                          | port                                                                   |                                                   |                                           |                                                                               |  |  |  |  |
|----------------------------------------------------------|------------------------------------------------------------------------|---------------------------------------------------|-------------------------------------------|-------------------------------------------------------------------------------|--|--|--|--|
| Export Statu                                             | Export Status for Batch ID 64872:                                      |                                                   |                                           |                                                                               |  |  |  |  |
| NOTE: A Password input fi<br>return when the 'Print File | eld indicates a password is requi<br>Ready' status is displayed, pleas | red. These returns are<br>se enter the password a | not included in th<br>and click on the re | e Download All button. To download a password protected<br>aturn's hyperlink. |  |  |  |  |
| Return Password                                          | Entity Name                                                            | Export Status                                     | WIP Status                                | Download Status                                                               |  |  |  |  |
| <u>2102KI</u>                                            | 1120 Column Partner Review                                             | File Export Complete                              | <u>WIPO</u>                               |                                                                               |  |  |  |  |
| 1 record returned.                                       |                                                                        |                                                   |                                           |                                                                               |  |  |  |  |
| Refresh Cano                                             | el Download All                                                        |                                                   |                                           |                                                                               |  |  |  |  |

# Figure 9

13. When the **Export Status** column indicates *File Export Complete*, then click the **Download All** button.

| Columna                     | ar K-1 Expor                                   | t                                                            |                                                   |                                           |                                                                              |
|-----------------------------|------------------------------------------------|--------------------------------------------------------------|---------------------------------------------------|-------------------------------------------|------------------------------------------------------------------------------|
| Exp                         | ort Status for                                 | Batch ID 64872:                                              |                                                   |                                           |                                                                              |
| NOTE: A Pase<br>return when | sword input field inc<br>the 'Print File Ready | dicates a password is requi<br>/' status is displayed, pleas | red. These returns are<br>se enter the password a | not included in th<br>and click on the re | e Download All button. To download a password protected<br>turn's hyperlink. |
| Return                      | Password                                       | Entity Name                                                  | Export Status                                     | WIP Status                                | Download Status                                                              |
| <u>2102KI</u>               | 1120                                           | 0 Column Partner Review                                      | File Export Complete                              | <u>WIPO</u>                               |                                                                              |
| 1 record                    | returned.                                      |                                                              |                                                   |                                           |                                                                              |
| Refresh                     | Cancel                                         | Download All                                                 |                                                   |                                           |                                                                              |

14. A message is displayed at the bottom of the screen to open or save the ZIP export file. Click the down pointing arrow next to **Save** to **Save**, **Save as**, or **Save and Open**.

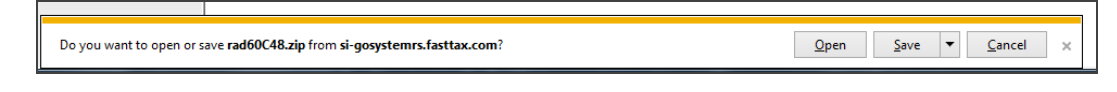

# Figure 11

- 15. If you select **Save as**, browse to a location for the download, and then click **Save**.
- 16. A message confirms that the download process is complete. Click **Open**, **Open folder**, or **View Downloads**.

| The rad2CC5D.zip download has completed. | Open   Open folder View downloads | × |
|------------------------------------------|-----------------------------------|---|

- 17. Click **Open** to view the ZIP file and the export file. The export file will be named as follows:
  - **1065**: \*.PX1
  - **1120**: \*.CX1

# **COPYRIGHT NOTICE**

© 2021-2022 Thomson Reuters/Tax & Accounting. All rights reserved. Republication or redistribution of Thomson Reuters content, including by framing or similar means, is prohibited without the prior written consent of Thomson Reuters. Thomson Reuters and the Kinesis logo are trademarks of Thomson Reuters and its affiliated companies. More information can be found here.

Last Updated: October 19, 2021